# **OPERATIVE GUIDE ON HOW TO CHANGE OR REFUND RESERVATIONS TRENITALIA AND ITALO**

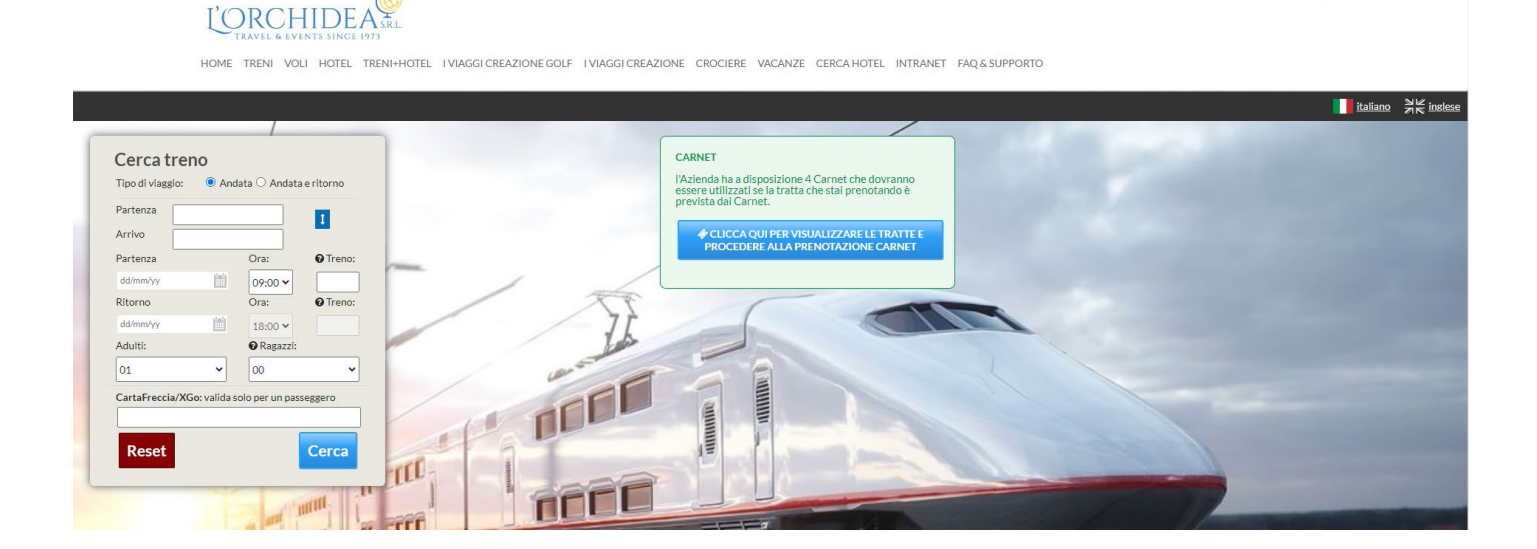

- **A) REFUND TRENITALIA**
- **B) CHANGE RESERVATION TRENITALIA**
- **C) CHANGE CARNET TICKET TRENITALIA**
- **D) CHANGE SEAT TRENITALIA**
- **E) REFUND ITALO**
- F) CHANGE RESERVATION ITALO
- **G) CHANGE SEAT ITALO**

Once you have logged in to the train platform to change your ticket, you will need to click on Dashboard, then you can select the train ticket you want to make changes to in the "my reservations" section and the screen with all active reservations will open. Taking as an example a ticket of Trenitalia, to make the change procedure is as follows:

| tick<br>cha    | View the tr<br>tet, highligh<br>nging the t | rain to k<br>nted in<br>ticket. | be modified > a<br>green and yell                             | are underlined in re<br>ow is "Trenitalia" wl | d the route a<br>nich must be | and date o<br>e selected | f the<br>to start |
|----------------|---------------------------------------------|---------------------------------|---------------------------------------------------------------|-----------------------------------------------|-------------------------------|--------------------------|-------------------|
| Ð              | CODICE PRATICA                              | CREATA IL                       | CONTRAENTE                                                    | PASSEGGERO RIF.                               | PNR                           | PREZZO VENDITA           | AZIONI            |
|                | * :R202400900                               | 17/11/2024                      | Г                                                             | 2 100 mm                                      |                               | 5.5 EUR                  | @ Riepilogo       |
|                |                                             | Napoli Central                  | le - Salerno                                                  | ₩ 20/11/24                                    |                               | BSta                     | impa              |
| C) (           | Cambio big<br>TRENITALIA                    | lietto C                        | Carnet (Chang<br>operazione!                                  | e ticket made via "C                          | arnet")                       |                          |                   |
| GRUPPO F       |                                             |                                 |                                                               |                                               |                               |                          |                   |
| GRUPPO P       | ce Pratica:                                 |                                 | NWTTR202400900                                                |                                               |                               |                          | _                 |
| Codic<br>Opera | ce Pratica:<br>azione                       |                                 | NWTTR202400900<br>Descrizione                                 |                                               |                               |                          |                   |
| Codic<br>Oper  | ce Pratica:<br>azione<br>E<br>Rimborso      |                                 | NWTTR202400900<br>Descrizione<br>Rimborso sulla base delle co | ondizioni applicate in fase di acquisto / Rim | borso non consentito per      | biglietti parte di un c  | arnet aziendale.  |

At this point, here's what you can or can't do:

Θ Cambio Biglietto Carnet

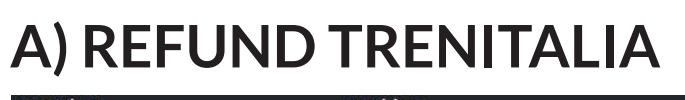

Rimborso sulla base delle condizioni applicate in fase di acquisto / Rimborso non consentito per biglietti parte di un carnet aziendale € Rimborso

### Can't do

Cancel a ticket that is not in Base or Corporate fare, as all other fares are non-refundable. Carnet tickets are non-refundable but reusable by contacting Egencia Customer Service.

### You can do

For the **Basic and Corporate rates**, once you have selected the Refund item, you will have to click on "proceed" and the summary screen of the trip will be displayed.

In red under the penal section (underlined in green on the screen below) you will find written the **cost of the deduction** that will be applied if you complete the refund.

To proceed with the actual refund you will have to click on the cursor next to "i" (in the screen below it is represented by the red arrow) to select the trip to be reimbursed and then click on "select and continue".

|             | NTE:                   | • 🖾                       | 20 E               |              |          |       |             |        |                                                                              |
|-------------|------------------------|---------------------------|--------------------|--------------|----------|-------|-------------|--------|------------------------------------------------------------------------------|
| ANDATA:     | Salerno (13:05         | ) - <mark>Rimini (</mark> | 18:49)             | £ 27/11/202  | 4        |       |             |        |                                                                              |
| → RITORNO:  | Rimini (14:15)         | - Salerno (               | 19:19)             | 20/11/202    | 4        |       |             |        |                                                                              |
|             |                        |                           |                    |              |          |       |             |        | Prezzo totale: 270.3 E                                                       |
| Rimborsi    | (ove applicabile)      | :0                        |                    |              |          |       |             |        |                                                                              |
| elezionare  | uno o piu' passe       | eggeri su                 | i cui operare.     |              |          |       |             |        |                                                                              |
| Salerno -   | - Bologna Centrale ,Fl | RECCIAROS                 | SA 1000 n. 9642    |              |          |       |             | 27/1   | 1/2024 p. 🔿 13:05 , a. 🧿 16:53                                               |
| Selezionare | Passeggero             | Tipo                      | Tariffa            | PNR          | Carrozza | Posto | Costo       | Penale | Note                                                                         |
|             | 8                      | ADULTO                    | Economy - BUSINESS |              | 3        | 4B    | 89.9<br>EUR | 0 EUR  | • Non è ammesso il rimborso del biglietto per questa tipologia<br>di offerta |
|             |                        |                           |                    |              |          |       |             |        | Operazione permessa solo su treni sfm                                        |
|             | A                      | ADULTO                    | Economy - BUSINESS | ···· · · · · | 3        | 4B    | 89.9        | 0 EUR  | • Non è ammesso il rimborso del biglietto per questa tipologia               |

At this point you will see the final screen where you will see the cost of the ticket and the amount of penalty retained in the refund (highlighted in red in the screen below), the cost of the final refund is underlined in blue; to finalize the refund you will have to click on "proceed" and the action will finalize both the cancellation of the reservation and the refund of the ticket.

| GRUPPO FEBROVIE DELLO STATIO ITALIANE Validazione Operazione                                                                 |
|----------------------------------------------------------------------------------------------------|
| Ø                                                                                                    |
| Attenzione.                                                                                                    |
| Trenitalia conferma che è possibile chiedere il rimborso della soluzione come richiesto con gli eventuali addebiti indicati. |
| Si desidera davvero procedere con l'operazione?                                                                              |
| Ricordiamo che, una volta confermato, non sarà più possibile tornare indietro.                                               |
| Riceverete una email di conferma agli indirizzi specificati in fase di prenotazione.                                         |
| Riepilogo del viaggio scelto                                                                                                 |
| Importo Totale Soluzioni Escluse da Itinerario: 26.5 EU                                                                      |
| Totale Penali applicate: 5.3 EU                                                                                              |
| Totale Rimborso ricevuto da Trenitalia: 21.2 EU                                                                              |

Inserire la lista dei nuovi passeggeri e relativa tipologia (\*) campi obbligatori

🗙 Annulla operazione... 🖌 🖌 Procedi...

#### PLEASE NOTE: Pending the development of the software to claim compensation for inconvenience suffered, in case you receive cancellations directly from the supplier due to force majeure (e.g. strikes, bad weather, etc..) or the train accumulates a delay of more than 59 munits, please contact Egencia Customer Service, to request reimbursement.

### **B) CHANGE RESERVATION TRENITALIA**

Modifica di data/ora/tratta/tariffa/classe.

#### Ø Cambio Prenotazione

### Can't be done

Change a ticket that is not in Base, Corporate or Economy fare, keeping in mind that, the change of station of origin and destination and finally the class change (from Standard/ Premium to Business and vice versa) is only allowed in Base and Corporate fare. Business and vice versa) is only allowed in Base and Corporate fare.

All other rates are non-modifiable.

#### You can do

For the Basic, Corporate or Economy rates once selected the Change Reservation item you must indicate if it is necessary to modify only one way, only return or return and return together by entering in the appropriate fields the stations of origin and destination, The dates and times desired.

Once you have entered these data you will have to click on the cursor next to "i" to select the trip to be modified and click on "search solutions". Below is the screen filled with new data desired for modification:

Cambio Biglietto - Cambio Tariffa (ove applicabile):

| Tipo Viaggio:                                                                                                    | Solo andata   O Andata e ritorno                                                                                                    |                                                                                                    |                                                                                                    |                   |                |          |
|----------------------------------------------------------------------------------------------------|----------------------------------------------------------------------------------------------------|----------------------------------------------------------------------------------------------------|----------------------------------------------------------------------------------------------------|-------------------|----------------|----------|
| Partenza da                                                                                                    | Stazione di partenza                                                                                                    | Data ed ora partenza                                                                                                    | gg/mm/aaaa                                                                                                    | Ö                 | 10:00          | ©        |
| Arrivo a                                                                                                    | Stazione di arrivo                                                                                                    | Data ed ora rientro:                                                                                                    | gg/mm/aaaa                                                                                                    |                   | 10:00          |          |
| Adulti                                                                                                    | 01 🗸                                                                                                    | Ragazzi                                                                                                    | 00 ~                                                                                                    |                   |                |          |
| 🗙 Annulla opera                                                                                                    | zione                                                                                                    |                                                                                                    |                                                                                                    |                   | ✓ Cerca So     | luzioni. |
|                                                                                                    |                                                                                                    |                                                                                                    |                                                                                                    |                   |                |          |
|                                                                                                    |                                                                                                    |                                                                                                    |                                                                                                    |                   |                |          |
| ezionare uno                                                                                                    | o più passeggeri su cui operare.                                                                                                    |                                                                                                    |                                                                                                    |                   |                |          |
| 🖥 Roma Termini -                                                                                                    | Milano Centrale ,FRECCIAROSSA n. 9658                                                                                                    |                                                                                                    | 🛗 02/12/2024 p                                                                                                    | o. 🥑 17:50 , a. 🤆 | <b>0</b> 21:00 |          |
| lezionare Pass                                                                                                    | eggero Tipo Tariffa                                                                                                    | PNR Carrozza                                                                                                    | Posto Costo Penale No                                                                                                    | te                |                |          |
|                                                                                                    | ADULTO OCORPORATE                                                                                                    | - STANDARD . 11                                                                                                    | 6A 95 EUR 0 EUR                                                                                                    |                   |                |          |
|                                                                                                    |                                                                                                    |                                                                                                    |                                                                                                    | -  -              | م الم          |          |
| chis point<br>dification<br>Seleziona la/e co<br>Clicca su "Proced                                                                                                    | you will access the scr<br>mbinazione/i desiderate .<br>i" per confermare l'operazione, altrimenti sc                                                                                                    | reen with the possi                                                                                                    | ble solutions avail                                                                                                    | able for          | the            |          |
| this point<br>dification<br>Seleziona Ia/e co<br>Clicca su "Proced<br>ggio di andata                                                                                                    | you will access the scr<br>mbinazione/i desiderate .<br>i" per confermare l'operazione, altrimenti su                                                                                                    | reen with the possi                                                                                                    | ble solutions availa                                                                                                    | able for          | the            |          |
| this point<br>dification<br>Seleziona la/e co<br>Clicca su "Proced<br>ggio di andata<br>Viaggio di andata                                                                                     | you will access the scr<br>mbinazione/i desiderate .<br>" per confermare l'operazione, altrimenti sc<br>Roma Termini - Milano Centrale p.                                                                                                    | • Annulla operazione" per abbandor<br>19/12/2024                                                                                                    | ble solutions availanare.                                                                                                    | able for          | the            |          |
| this point<br>dification<br>Seleziona la/e co<br>Clicca su "Proced<br>ggio di andata<br>Viaggio di andata                                                                                     | you will access the scr<br>mbinazione/i desiderate .<br>" per confermare l'operazione, altrimenti sc<br>Roma Termini - Milano Centrale p.                                                                                                    | • een with the possi         u "Annulla operazione" per abbandor         1 19/12/2024       • 08:10       a.               19/12         1 19/12/2024       • 08:20       a.               19/12                                                                                                    | ble solutions availa<br>nare.<br>1/2024 © 11:50<br>1/2024 © 11:35                                                                        | able for          | the            |          |
| this point<br>dification<br>Seleziona la/e co<br>Clicca su "Proced<br>ggio di andata<br>Viaggio di andata<br>Viaggio di andata                                                                | you will access the scr<br>mbinazione/i desiderate .<br>" per confermare l'operazione, altrimenti sc<br>Roma Termini - Milano Centrale p.<br>Roma Termini - Milano Centrale p.                                                                                                    | • een with the possi         u "Annulla operazione" per abbandor         1 19/12/2024       ○ 08:10       a. 	mtextbf{int} 19/12         1 19/12/2024       ○ 08:20       a. 	mtextbf{int} 19/12         1 19/12/2024       ○ 08:50       a. 	mtextbf{int} 19/12                                                                                                    | ble solutions avail<br>nare.<br>1/2024 O 11:50<br>1/2024 O 11:35                                                                         | able for          | the            |          |
| chis point<br>dification<br>Seleziona la/e co<br>Clicca su "Proced<br>ggio di andata<br>Viaggio di andata<br>Viaggio di andata<br>Viaggio di andata                                           | you will access the scr<br>b.<br>mbinazione/i desiderate .<br>i" per confermare l'operazione, altrimenti sc<br>Roma Termini - Milano Centrale p.<br>Roma Termini - Milano Centrale p.<br>Roma Termini - Milano Centrale p.<br>Roma Termini - Milano Centrale p.                                                                                                    | • een with the possi         u "Annulla operazione" per abbandor         1 19/12/2024       ○ 08:10       a. 	mtextbf{m} 19/12         1 19/12/2024       ○ 08:20       a. 	mtextbf{m} 19/12         1 19/12/2024       ○ 08:50       a. 	mtextbf{m} 19/12         1 19/12/2024       ○ 08:50       a. 	mtextbf{m} 19/12         1 19/12/2024       ○ 08:50       a. 	mtextbf{m} 19/12                                                                                                    | ble solutions avail<br>nare.<br>1/2024 O 11:50<br>1/2024 O 11:35<br>1/2024 O 11:58                                                       | able for          | the            |          |
| this point<br>dification<br>Seleziona la/e co<br>Clicca su "Proced<br>agio di andata<br>Viaggio di andata<br>Viaggio di andata<br>Viaggio di andata<br>Viaggio di andata                      | you will access the scr<br>mbinazione/i desiderate.<br>i" per confermare l'operazione, altrimenti sc<br>Roma Termini - Milano Centrale p.<br>Roma Termini - Milano Centrale p.<br>Roma | reen with the possi         u "Annulla operazione" per abbandor         1 19/12/2024 ○ 08:10 a.                                                                                                    | ble solutions avail<br>nare.<br>1/2024 © 11:50<br>1/2024 © 11:35<br>1/2024 © 11:58<br>1/2024 © 12:50                                     | able for          | the            |          |
| this point<br>dification<br>Seleziona la/e co<br>Clicca su "Proced<br>ggio di andata<br>Viaggio di andata<br>Viaggio di andata<br>Viaggio di andata<br>Viaggio di andata<br>Viaggio di andata | you will access the scr<br>mbinazione/i desiderate.<br>"per confermare l'operazione, altrimenti sc<br>Roma Termini - Milano Centrale p.<br>Roma Termini - Milano Centrale p.<br>Roma T | • een with the possi         • "Annulla operazione" per abbandor         • 19/12/2024       • 08:10       a.        19/12         • 19/12/2024       • 08:20       a.        19/12         • 19/12/2024       • 08:20       a.        19/12         • 19/12/2024       • 08:50       a.        19/12         • 19/12/2024       • 09:50       a.        19/12         • 19/12/2024       • 09:10       a.        19/12         • 19/12/2024       • 09:25       a.        19/12         • 19/12/2024       • 09:25       a.        19/12 | ble solutions avail<br>hare.<br>1/2024 © 11:50<br>1/2024 © 11:55<br>1/2024 © 11:58<br>1/2024 © 12:50<br>1/2024 © 12:50<br>1/2024 © 12:58 | able for          | the            |          |

7) Viaggio di andata Roma Termini - Milano Centrale p. 🛗 19/12/2024 🖸 10:10 a. 🛗 19/12/2024 🧿 13:50

Viaggio di andata

Clicking on each of them will display the available classes and rates to make the change; crossing the class service on the first row with the rate on the first column will get the price of the new ticket, selecting it and then clicking on "proceed with this solution".

| 1) Viaggio di andata Milano Centrale - | Roma Termini p. 🛗 18/ | 12/2024 0 08:00        | a. 🗰 18/12/2024 🖸 11:10             |                  |                   |
|----------------------------------------|-----------------------|------------------------|-------------------------------------|------------------|-------------------|
| 🕞 Milano Centrale - Roma Termini       | 18/12/2               | :024 <b>O</b> p. 08:00 | ⊙ a. 11:10 FRECCIAROSSA 1000 n. 961 | 1                |                   |
|                                        | <b>1</b> EXECUTIVE    | <b>BUSINESS</b>        | BUSINESS AREA SILENZIO              | <b>1</b> PREMIUM | <b>1</b> STANDARD |
| CORPORATE                              | O 590 EUR             | 0 258 EUR              | 0 258 EUR                           | O 224 EUR        | 0 190 EUR         |
| Corporate TOP                          | O 649 EUR             | O 283.8 EUR            | 0 283.8 EUR                         | O 246.4 EUR      | 0 209 EUR         |
| Accordo Globale Olta Sconto 30         | ÷                     | 0 180.6 EUR            | O 180.6 EUR                         | ○ 156.8 EUR      | 0 133 EUR         |
| Economy                                |                       | -                      | R.                                  | 0 161.8 EUR      | 0 149.8 EUR       |
| Super Economy                          |                       |                        | -                                   | 0 135.8 EUR      | 0 137.8 EUR       |

#### ✓ Procedi con questa soluzione...

The final screen will then be displayed with a summary of the value of the new ticket, the amount to be paid for the change, or the refund in case the new solution was cheaper. In the screen below is red the tariff integration to be paid, in this case if you want to process the change you need to click on the little square next to "I have seen and accept the amounts shown.

| Validazione Operazione                                                                                                    |             |
|----------------------------------------------------------------------------------------------------|-------------|
| 0                                                                                                    |             |
| Attenzione.<br>Trenitalia conferma che è possibile modificare la soluzione come richiesto con gli eventuali addebiti indicati.                                                                                            |             |
| Si desidera davvero procedere con l'operazione?<br>Ricordiamo che, una volta confermato, non sarà più possibile tornare indietro.<br>Riceverete una email di conferma agli indirizzi specificati in fase di prenotazione. |             |
| Biepilogo viaggio originale                                                                                                    |             |
|                                                                                                    |             |
| Prezzo totale                                                                                                    | e: 99.4 EUR |
| Riepilogo del viaggio scelto                                                                                                    |             |
| Viaggio di andata                                                                                                    |             |
| ☑ Roma Termini - Milaro Centrale ☐ 19/12/2024 O p. 08:10 O a. 11:50 FRECCIAROSSA n. 9516                                                                                                    | 95 EUR      |
| Importo Totale Soluzioni Escluse da Itinera                                                                                                    | rio: 95 EUR |
| Totale Penali appli                                                                                                    | cate: 0 EUR |
| Totale nuovo itinerario richies                                                                                                    | sto: 95 EUR |

In the following screen you must enter the mandatory data: name, surname and e-mail address, and the number of Carta Freccia for the holders; only after entering the data you can click on "Procedi" to finalize the change of your booking and issue of the updated ticket.

| Passeggero 1 (                                                                                                    | adulto)                                                                                                    |                                                                                                    |                                                                                                    |                                                            |                                                          |                                              |
|----------------------------------------------------------------------------------------------------|----------------------------------------------------------------------------------------------------|----------------------------------------------------------------------------------------------------|----------------------------------------------------------------------------------------------------|------------------------------------------------------------|----------------------------------------------------------|----------------------------------------------|
| Nome*:                                                                                                    |                                                                                                    |                                                                                                    |                                                                                                    |                                                            |                                                          |                                              |
| Cognome*:                                                                                                    |                                                                                                    |                                                                                                    |                                                                                                    |                                                            |                                                          |                                              |
| Data di nascita:                                                                                                    | gg/mm/aaaa                                                                                                    |                                                                                                    |                                                                                                    |                                                            |                                                          |                                              |
| Carta Freccia:                                                                                                    |                                                                                                    |                                                                                                    |                                                                                                    |                                                            |                                                          |                                              |
| elefono:                                                                                                    |                                                                                                    |                                                                                                    |                                                                                                    |                                                            |                                                          |                                              |
| mail*:                                                                                                    |                                                                                                    |                                                                                                    |                                                                                                    |                                                            |                                                          |                                              |
|                                                                                                    |                                                                                                    |                                                                                                    |                                                                                                    |                                                            |                                                          |                                              |
| campi obbligatori                                                                                                    |                                                                                                    |                                                                                                    |                                                                                                    |                                                            |                                                          |                                              |
| campi obbligatori                                                                                                    |                                                                                                    |                                                                                                    |                                                                                                    |                                                            |                                                          |                                              |
| * Annulla operazion<br>TENTION<br>ecify toge<br>so the num                                                                                                    | •                                                                                                    | ng was made for two of origin and destinat children that correspo                                                                                                   | or more passeng<br>ion, the dates a<br>onds exactly to a                                                                       | gers it is<br>nd time<br>those or                          | essenti<br>s you w<br>n the ori                          | Procedi.<br>ial to<br>ant<br>iginal          |
| Annulla operazion<br>TENTION<br>Decify toge<br>so the num<br>poking. The<br>ncelled, the<br>clow).<br>Cambio Bigliet                                                                                                    | N: If the original booki<br>ther with the stations<br>ober of adults and/ or<br>e incongruity of the nu<br>is is where you have t<br>to - Cambio Tariffa (ove applicat<br>mpilare i dati in guestione, date ed oran                                                                            | ng was made for two of<br>of origin and destinat<br>children that correspo<br>umber of travelers cou<br>to select adults ( it is hi<br>sile): <b>O</b>              | or more passeng<br>tion, the dates a<br>onds exactly to f<br>uld cause the old<br>ighlighted in gre                            | gers it is<br>nd time<br>those or<br>I bookir<br>een in th | essenti<br>s you w<br>n the ori<br>ng to be<br>ne scree  | Procedi.<br>ial to<br>ant<br>iginal<br>n her |
| Annulla operazion<br>TENTION<br>pecify toge<br>so the num<br>poking. The<br>ncelled, the<br>elow).<br>Cambio Bigliet<br><u>A Si prega di con</u><br>Tipo Viaggio:                                                                                                    | N: If the original booki<br>ther with the stations<br>ober of adults and/ or<br>e incongruity of the nu-<br>is is where you have t<br>to - Cambio Tariffa (ove applicab<br>mpilare i dati in questione, date ed orar<br>© Solo andata   O Andata e ritorno                                     | ng was made for two of<br>of origin and destinat<br>children that correspo<br>umber of travelers cou<br>to select adults ( it is hi<br>pile): <b>O</b>              | or more passeng<br>ion, the dates a<br>onds exactly to t<br>ild cause the old<br>ighlighted in gre                             | gers it is<br>nd time<br>those or<br>d bookir<br>een in th | essenti<br>s you w<br>n the ori<br>ng to be<br>ne scree  | Procedi.<br>ial to<br>ant<br>iginal<br>n her |
| Annulla operazion<br>TENTION<br>pecify toge<br>so the num<br>poking. The<br>ncelled, the<br>elow).<br>Cambio Bigliet<br>A Si prega di con<br>Tipo Viaggio:<br>Partenza da                                                                                                    | N: If the original booki<br>ther with the stations<br>ober of adults and/ or<br>e incongruity of the nu<br>is is where you have t<br>to - Cambio Tariffa (ove applicab<br>mpilare i dati in questione, date ed oran<br>© Solo andata   O Andata e ritorno<br>Roma Termini                      | ng was made for two of<br>of origin and destinat<br>children that correspo<br>umber of travelers cou<br>to select adults ( it is hi<br>pile): <b>O</b>              | or more passeng<br>ion, the dates a<br>onds exactly to f<br>ild cause the old<br>ighlighted in gre                             | gers it is<br>nd time<br>those or<br>d bookir<br>een in th | essenti<br>s you w<br>n the ori<br>ng to be<br>ne scree  | Procedi.<br>ial to<br>ant<br>iginal<br>n her |
| <ul> <li>Annulla operazior</li> <li>TENTION</li> <li>pecify toge so the num poking. The num poking. The num poking</li></ul> | N: If the original booki<br>ther with the stations<br>ober of adults and/ or<br>e incongruity of the nu-<br>is is where you have to<br>to - Cambio Tariffa (ove applicab<br>mpilare i dati in questione, date ed oran<br>© Solo andata   O Andata e ritorno<br>Roma Termini<br>Milano Centrale | ng was made for two of<br>of origin and destinat<br>children that correspo<br>umber of travelers cou<br>to select adults ( it is hi<br>bile): •<br>d<br>desiderati: | or more passeng<br>ion, the dates a<br>onds exactly to f<br>ild cause the old<br>ighlighted in gre<br>18/12/2024<br>gg/mm/aaaa | gers it is<br>nd time<br>those or<br>d bookir<br>een in th | essenti<br>s you w<br>of the ori<br>og to be<br>ne scree | Procedi.<br>ial to<br>ant<br>iginal<br>n her |

### **C) CHANGE CARNET TICKET TRENITALIA**

### Cambio Biglietto Carnet Can't do

Change route and name

0

### You can do

Once you have selected the "Change Ticket Carnet" item, you must indicate the desired date and time and select the cursor next to "i" (which is in the screen below indicated with the red arrow) to select the trip to be modified and click on "Select and continue".

Rimborso sulla base delle condizioni applicate in fase di acquisto / Rimborso non consentito per biglietti parte di un carnet aziendale

| Riepilogo v                                                                  | iaggio original                                                                             | le                                                                               |                                                                                                    |            |                   |                                 |                     |               |           |        |
|------------------------------------------------------------------------------|---------------------------------------------------------------------------------------------|----------------------------------------------------------------------------------|----------------------------------------------------------------------------------------------------|------------|-------------------|---------------------------------|---------------------|---------------|-----------|--------|
|                                                                              |                                                                                             |                                                                                  | · · · · · · · · · · · · · · · · · · ·                                                                                                    |            |                   |                                 |                     |               |           |        |
| → ANDATA:                                                                    | Roma Termini (                                                                              | (16:25) - Milano (                                                               | Centrale (19:24)                                                                                                    | 24/11/2024 |                   |                                 |                     |               |           |        |
|                                                                              |                                                                                             |                                                                                  |                                                                                                    |            |                   |                                 |                     | Prez          | zo totale | : 0 EL |
|                                                                              |                                                                                             |                                                                                  |                                                                                                    |            |                   |                                 |                     |               |           |        |
| Cambio Prei                                                                  | notazione (ove                                                                              | applicabile):                                                                    | 0                                                                                                    |            |                   |                                 |                     |               |           |        |
| Cambio Prer                                                                  | notazione (ove<br>specificare una da                                                        | • applicabile):<br>ta ed un orario c                                             | ●<br>lesiderato: gg/mm/aaaa  □ 10                                                                                                    | :00 0      |                   |                                 |                     |               |           |        |
| Cambio Prer<br>Si prega di<br>Selezionare ur                                 | notazione (ove<br>specificare una da<br>no o piu' passe                                     | applicabile):<br>ta ed un orario c<br>eggeri su cui e                            | esiderato: gg/mm/aaaa 🗖 10                                                                                                    | 00 0       |                   |                                 |                     |               |           |        |
| Cambio Prer<br>Si prega di<br>Selezionare ur<br>Roma Termi                   | notazione (ove<br>specificare una da<br>no o piu' passe<br>ni - Milano Central              | applicabile):<br>ta ed un orario c<br>oggeri su cui o<br>le ,FRECCIAROSS         | esiderato: gg/mm/aaaa  interfection interfection interfe | :00 0      | ₩ 24/11/20        | 24 p. <b>O</b> 16:2             | 5 , a. <b>O</b> 1   | 9:24          |           |        |
| Cambio Prer<br>Si prega di<br>Selezionare ur<br>Roma Termi<br>Selezionare Pa | notazione (ove<br>specificare una da<br>no o piu' passe<br>ni - Milano Central<br>ssseggero | applicabile):<br>ta ed un orario c<br>oggeri su cui o<br>le ,FRECCIAROSS<br>Tipo | lesiderato: gg/mm/aaaa      10 pperare. A 1000 n. 9648 Tariffa                                                                                                    | :00 0      | 齡 24/11/20<br>PNR | 24 p. <b>O</b> 16:2<br>Carrozza | 5 , a. 🕑 1<br>Posto | 9:24<br>Costo | Penale    | Not    |

At this point you will be able to access the screen with the possible solutions available for the modification at no cost.

### **T**RENITALIA Alternative disponibili

### X ANNULLA OPERAZIONE...

Tratta interessata: Milano (Tutte Le Stazioni) - Roma (Tutte Le Stazioni) | Data e ora richiesta: 30/08/24 10:00

|   | Combinazione Proposta                                                                                 | Prezzo | Differen            |
|---|----------------------------------------------------------------------------------------------------|--------|---------------------|
| 0 | 🏥 30/08/2024 🧿 p. 10:04 , 🧿 a. 13:35 🖨 Milano Rogoredo - Roma Termini FRECCIAROSSA Treno n. 9311      | 0 EUR  | 0 EUR               |
| 0 | 🏥 30/08/2024 🧿 p. 10:10 , 🧿 a. 13:49 🖨 Milano Centrale - Roma Termini FRECCIAROSSA Treno n. 9527      | 0 EUR  | 0 EUR               |
| 0 | 🏥 30/08/2024 🧿 p. 10:58 , 🗿 a. 14:10 🕞 Milano Centrale - Roma Termini FRECCIAROSSA 1000 Treno n. 9623 | 0 EUR  | 0 EUR               |
| 0 | 🏥 30/08/2024 🧿 p. 11:10 , 🔿 a. 14:49 🖬 Milano Centrale - Roma Termini FRECCIAROSSA Treno n. 9587      | 0 EUR  | 0 EUR               |
| 0 | 🛗 30/08/2024 🧿 p. 11:25 , 🗿 a. 14:43 🕞 Milano Centrale - Roma Termini FRECCIAROSSA 1000 Treno n. 9625 | 0 EUR  | 0 EUR               |
| 0 | 🏥 30/08/2024 🧿 p. 11:58 , 🗿 a. 15:10 🖬 Milano Centrale - Roma Termini FRECCIAROSSA 1000 Treno n. 9627 | 0 EUR  | 0 <mark>EU</mark> R |
| 0 | 🏥 30/08/2024 🧿 p. 12:10 , 🗿 a. 15:49 🕞 Milano Centrale - Roma Termini FRECCIAROSSA Treno n. 9535      | 0 EUR  | 0 EUR               |
| 0 | 🏥 30/08/2024 🧿 p. 13:00 , 🧿 a. 16:15 🕞 Milano Centrale - Roma Termini FRECCIAROSSA 1000 Treno n. 9631 | 0 EUR  | 0 EUR               |
| 0 | 🏥 30/08/2024 🧿 p. 13:10 , 🗿 a. 16:49 🖬 Milano Centrale - Roma Termini FRECCIAROSSA 1000 Treno n. 9539 | 0 EUR  | 0 EUR               |
| 0 | 🏥 30/08/2024 🧿 p. 13:30 , 🗿 a. 16:40 🕞 Milano Centrale - Roma Termini FRECCIAROSSA Treno n. 9633      | 0 EUR  | 0 EUR               |
| 0 | 🏥 30/08/2024 🧿 p. 13:58 , 🗿 a. 17:10 🖬 Milano Centrale - Roma Termini FRECCIAROSSA 1000 Treno n. 9637 | 0 EUR  | 0 EUR               |
| 0 | 🏥 30/08/2024 🧿 p. 14:10 , 🗿 a. 17:49 🕞 Milano Centrale - Roma Termini FRECCIAROSSA Treno n. 9543      | 0 EUR  | 0 EUR               |
|   |                                                                                                    |        |                     |

By choosing the preferred solution and clicking on "Select" you will be able to change your booking and issue an updated ticket.

# MAKE YOUR TICKET AVAILABLE WITH CARNET

Given that the booklets can be changed before the departure of the booked train for both the date and time, in the case of an unforeseen event which leads you to cancel your booking but you do not yet have the new date available, You can make your ticket booklet available to other colleagues by following the procedures below:

a) Pending the development of software to manage the procedure autonomously: a. Contact customer service before the departure of the booked train, confirming that you can no longer leave and that you have no alternative date and that you intend to make your ticket available to other colleagues.

<u>b) As soon as you have completed the development of the software that will allow you to</u> manage the procedure yourself:

a. enter the Dashboard, select the trip booked with the Carnet and select "Make the carnet available" and follow the instructions.

Both procedures will allow your company to fully use the advantages offered by the carnet formula which leads to important cost savings.

### **D) CHANGE SEAT TRENITALIA**

The "change reserved seat" function will be available soon.

At this point the above mentioned is linked to the changes for Trenitalia. Once you have logged in to the train platform to change your ticket, you will need to click on

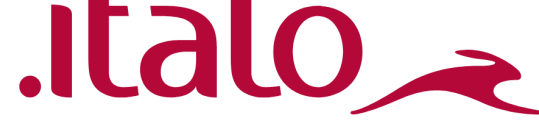

Dashboard, then you can select the train ticket you want to make changes to in the "my reservations" section and the screen with all active reservations will open.

Taking a ticket Italo, to make the change procedure is as follows:

1. View the train to be modified > are underlined in red the route and date of the ticket, highlighted in green and yellow is "Italo" which must be selected to start changing the ticket.

|                                                                                               |                                                           |                                                  | P                                              |                              | PINK                                          | PREZZO VENDITA                                 | ALIUNI         |
|-----------------------------------------------------------------------------------------------|-----------------------------------------------------------|--------------------------------------------------|------------------------------------------------|------------------------------|-----------------------------------------------|------------------------------------------------|----------------|
| 202400898                                                                                     | 16/11/2024                                                | E כי יי פו                                       | 1                                              |                              |                                               | 111.8 EUR                                      | 🛛 Riepilogo    |
|                                                                                               | Roma Termini                                              | - Bologna Centrale                               | -                                              | 19/11/24                     | .italo,                                       |                                                | P Malifere     |
|                                                                                               | Bologna Centr                                             | rale - Roma Termini                              |                                                | 19/11/24                     | .italo_                                       |                                                | Modifica       |
| Back to the E<br>Confirm and<br>und you will<br>sociate your<br>Refund<br>Change rese         | Dashboa<br>I proceed<br>I have to<br>user aga<br>ervation | rd and<br>d, to proc<br>click on '<br>ain and cl | eed to the cha<br>Conferma e p<br>noose betwee | ange and<br>prosegui":<br>n: | Buongiorno L<br>confermi la m<br>Torna alla D | odifica del bliglietto co<br>ashboard Conferma | on PNR: Ioture |
| Change plac                                                                                   | e                                                         |                                                  |                                                |                              |                                               |                                                |                |
| Change plac<br>sseggero 1 - Tip                                                               | e<br>ologia: Ad                                           | ulto                                             | 🛉 Associa uten                                 | te                           |                                               |                                                |                |
| Change plac<br>sseggero 1 - Tip<br>* Passeggero oc                                            | e<br>ologia: Ad<br>casionale?                             | ulto<br>Si O   No (                              | 🛉 Associa uten                                 | te                           |                                               |                                                |                |
| Change plac<br>sseggero 1 - Tip<br>* Passeggero oc<br>Titolo:                                 | e<br>ologia: Ado<br>casionale?<br>* Nom                   | ulto<br>Si ()   No (<br>e:                       | 🛉 Associa uten                                 | te<br>* Co                   | gnome:                                        |                                                |                |
| Change plac<br>sseggero 1 - Tip<br>* Passeggero oc<br>Titolo:                                 | e<br>ologia: Ad<br>casionale?<br>* Nom                    | ulto<br>Si ()   No (<br>e:                       | 🛉 Associa uten                                 | te<br>* Co                   | gnome:                                        |                                                |                |
| Change plac<br>sseggero 1 - Tip<br>* Passeggero oc<br>Titolo:<br>* Email:                     | e<br>ologia: Adu<br>casionale?<br>* Nom<br>r              | ulto<br>Si O   No (<br>e:                        | Associa uten     Cellulare:                    | te<br>* Cc                   | gnome:<br>Italo Più:                          |                                                |                |
| Change plac<br>sseggero 1 - Tip<br>* Passeggero oc<br>Titolo:<br>* Email:                     | e<br>ologia: Adu<br>casionale?<br>* Nom<br>r              | ulto<br>Si ()   No (<br>e:                       | Associa uten     Cellulare:                    | te<br>* Co                   | ognome:<br>Italo Più:                         |                                                |                |
| Change plac<br>sseggero 1 - Tip<br>* Passeggero oc<br>Titolo:<br>** Email:<br>Inserire almeno | e<br>ologia: Adu<br>casionale?<br>* Nom<br>r              | ulto<br>Si O   No (<br>e:                        | Associa uten     Cellulare:                    | te<br>* Co                   | gnome:<br>Italo Più:                          |                                                |                |
| Change plac<br>sseggero 1 - Tip<br>* Passeggero oc<br>Titolo:<br>Email:<br>Inserire almeno    | e<br>ologia: Adu<br>casionale?<br>* Nom<br>r              | ulto<br>Si O   No (<br>e:                        | Associa uten     Cellulare:                    | te<br>* Cc                   | gnome:<br>Italo Più:                          |                                                |                |

## **E) REFUND ITALO**

### Can't do

cancel a ticket that is not in Flex or Economy fare, as all other fares are non-refundable. You can do

For the Flex and Economy rates once you select the Cancellation Booking item you will have to click on "proceed" and you will see the screen below and you will see the cost of the deduction that will be applied if you complete the refund.

To proceed with the actual refund you will have to click on the "Confirm cancellation" slider.

ATTENZIONE CANCELLAZIONE BIGIETTO: con PNR: bliglietto intestato a. Costo cancellazione: 22.40 € , Rimborsati: -89.40 € Annulla Confermi Cancellazione

# F) CHANGE RESERVATION ITALO

### Can't do

Change a ticket that is not in Flex or Economy fare, keeping in mind that the change of station origin and destination is not allowed for any fare. All other rates are non-modifiable.

### You can do

For the Flex or Economy rates once selected the item Change Day and Time you must indicate if it is necessary to change only one way, only return or return and return together by entering in the appropriate fields the stations of origin and destination, The dates and times desired. Once you have entered these data you will have to click on the "Search" slider.

Below is the screen filled with new data desired for editing:

| Partenza da/il                                         | ∰ Arrivo a/il                                              | ⊘<br>Durata | Cambi |            | Treno              | Prezzo da € |
|--------------------------------------------------------|------------------------------------------------------------|-------------|-------|------------|--------------------|-------------|
| O 06:30<br>Roma Termini<br>martedi 19 novembre<br>2024 | O 08:38<br>Bologna Centrale<br>martedi 19 novembre<br>2024 | 02:08       | 0     | Italo, a H | talo IT / 9966 🛛 🕄 | 41,90€ 😱    |
| O 06:40<br>Roma Termini<br>martedi 19 novembre<br>2024 | O 09:03<br>Bologna Centrale<br>martedi 19 novembre<br>2024 | 02:23       | 0     | .italo, F  | talo IT / 9908 🛛 🤁 | 41,90€ 👽    |
| O 06:55<br>Roma Termini<br>martedi 19 novembre<br>2024 | O 09:18<br>Bologna Centrale<br>martedi 19 novembre<br>2024 | 02:23       | 0     | .italo, I  | talo IT / 8924 🛛 🕄 | 41,90€ 💽    |
| ⊙ 07:05<br>Roma Termini                                | 0 09:08<br>Bologna Centrale                                | 02:03       | 0     | .italo 🗻 I | talo IT / 9968 🚯   | 41,90€ 🔽    |

| ripo di viaga | io: Anda        | ata 🛡 Andata | e ritorno |
|---------------|-----------------|--------------|-----------|
| Partenza:     | Roma Termini    |              |           |
| Arrivo:       | Bologna Central |              |           |
| Partenza      |                 | Ora:         | O Treno:  |
| 19/11/2024    | 1mt             | 08:00 🗸      |           |
| Ritorno       |                 | Ora:         | @ Treno:  |
| 19/11/2024    |                 | 17:00 🗸      |           |
| Adulti:       |                 | 🛛 Ragazzi:   |           |
| 01            | ~               | 00           | ~         |

At this point you will access the screen with the possible solutions available for the modification.

Clicking on each of them will display the available classes and fares to make the change; crossing the service class on the first row with the fare on the first column will get the

price of the new ticket. Selecting it and then clicking on "Choose and continue", the screen with the associated data of the traveler will open. Clicking on continue will finalize the change with any associated penalties.

### **G) CHANGE SEAT ITALO**

You can only select the seat as shown below. The display of ". 00€" will determine an additional cost for the seat.

| Dati del cliente CT.C.1.0.100 1207                                                                                            |                                                                                                    |                                                                                                    | RIEPILOGO VIAGGIO                                                                                                    | RIEPILOGO VIAGGIO                                                                                                    |                                                                              |  |
|----------------------------------------------------------------------------------------------------|----------------------------------------------------------------------------------------------------|----------------------------------------------------------------------------------------------------|----------------------------------------------------------------------------------------------------|----------------------------------------------------------------------------------------------------|------------------------------------------------------------------------------|--|
| Nome:                                                                                                    | ·                                                                                                    | & Adulti: 1                                                                                                    | & Adulti: 1                                                                                                    |                                                                                                    |                                                                              |  |
| Email                                                                                                    |                                                                                                    | Indirizzo                                                                                                    | Roma Termini                                                                                                    | 0                                                                                                    | Bologna Centrale                                                             |  |
| Città:                                                                                                    | P                                                                                                    | Cellulare:                                                                                                    | ⊙ 08:05<br>∰ mar 19 nov 2024                                                                                                    |                                                                                                    | ⊙ 10:08<br>∰ mar 19 nov 2024                                                 |  |
| Mail del richi                                                                                                    | edente:                                                                                                    | O Durata del viaggio:                                                                                                    | O Durata del viaggio: 02:03 Caml                                                                                                    |                                                                                                    |                                                                              |  |
|                                                                                                    |                                                                                                    |                                                                                                    | Bologna Centrale                                                                                                    | 0                                                                                                    | Roma Termini                                                                 |  |
| Rienilogo                                                                                                    | nassaggari                                                                                                    |                                                                                                    | ⊙ 17:17<br>∰ mar 19 nov 2024                                                                                                    |                                                                                                    | ⊙ 19:35<br>∰ mar 19 nov 2024                                                 |  |
| - Kiephogo                                                                                                    | Jusseggen                                                                                                    | O Durata del viaggio:                                                                                                    | 02:18                                                                                                    | Cambi: 0                                                                                                    |                                                                              |  |
|                                                                                                    |                                                                                                    |                                                                                                    |                                                                                                    |                                                                                                    |                                                                              |  |
| dulto<br>seggero occas                                                                                                    | sionale? no                                                                                                    |                                                                                                    | DETTAGLIO DEL VIA                                                                                                    | GGIO                                                                                                    |                                                                              |  |
| dulto<br>seggero occas<br>me: - Cog<br>ta di nascita: '                                                                       | sionale? <b>no</b><br>nome: - Email:                                                                                                    |                                                                                                    | DETTAGLIO DEL VIA                                                                                                    | GGIO<br>Ilogna Cer                                                                                                    | ntrale                                                                       |  |
| dulto<br>sseggero occas<br>me: - Cog<br>ta di nascita: '<br>Suppleme                                                          | sionale? no<br>nome: - Email:                                                                                                    |                                                                                                    | DETTAGLIO DEL VIA<br>Roma Termini © Bo<br>.Italo                                                                                                    | GGIO<br>Ilogna Cei                                                                                                    | ntrale                                                                       |  |
| dulto<br>sseggero occas<br>me: - Cog<br>ta di nascita: '<br>Suppleme                                                          | sionale? no<br>nome: - Email:<br>ento selezione posti                                                                                                    |                                                                                                    | DETTAGLIO DEL VIA<br>Roma Termini © Bo<br>.Italo                                                                                                    | GGIO<br>Ilogna Cer<br>2                                                                                                    | ntrale                                                                       |  |
| dulto<br>seggero occas<br>me: - Cog<br>ta di nascita: '<br>Suppleme<br>Italo 9972 /                                           | sionale? no<br>nome: - Email:<br>ento selezione posti<br>/ Roma Termini-Bologna Cent                                                                                                    | trale Seleziona la carro.                                                                                                    | DETTAGLIO DEL VIA<br>Roma Termini © Bo<br>Italo<br>zza 6 V<br>Roma Termini                                                                                                    | GGIO<br>Ilogna Cer<br>2                                                                                                    | trale<br>Bologna Centrale                                                    |  |
| dulto<br>sseggero occass<br>me: - Cog<br>ta di nascita: '<br>Suppleme<br>Italo 9972 /<br>La scelta del po<br>Se si desidera p | sionale? no<br>nome: - Email:<br>ento selezione posti<br>/ Roma Termini-Bologna Cent<br>osto è opzionale e prevede un costo, questo<br>proseguire senza effettuare una preferenza,                                                                         | trale Seleziona la carro<br>è visibile andando con il mouse sopra il numero del posto.<br>il sistema ne assegnerà uno automaticamente senza costi aggiu                                                                    | DETTAGLIO DEL VIA         Image: State of the state of the state | GGIO<br>Pologna Cer                                                                                                    | Bologna Centrale<br>② 10:08<br>∰ mar 19 nov 2024                             |  |
| dulto<br>sseggero occas<br>me: - Cog<br>ta di nascita: '<br>Suppleme<br>Italo 9972 /<br>La scelta del po<br>Se si desidera p  | sionale? no<br>nome: - Email: .<br>ento selezione posti<br>/ Roma Termini-Bologna Cent<br>usto è opzionale e prevede un costo, questo<br>proseguire senza effettuare una preferenza,<br>4 8 12 16 20 24 28 32<br>3 7 11 15 19 23 27 31                     | trale Seleziona la carro<br>e visibile andando con il mouse sopra il numero del posto.<br>il sistema ne assegnerà uno automaticamente senza costi aggiu<br>1 36 40 44 48 52 56<br>35 39 43 47 51 55                        | DETTAGLIO DEL VIA<br>© Roma Termini © Bo<br>.Italo ←<br>III Treno: Italo 9972<br>Roma Termini<br>© 08:05<br>☆ mar 19 nov 2024<br>Fiex ●<br>Smart                                                                                                    | GGIO<br>Nogna Cer                                                                                                    | Bologna Centrale<br>© 10:08<br>mar 19 nov 2024<br>55,90                      |  |
| dulto sseggero occas me: - Cog ta di nascita: ' Suppleme talo 9972 / La scelta del po Se si desidera p                        | sionale? no<br>nome: - Email:<br>ento selezione posti<br>/ Roma Termini-Bologna Cent<br>osto è opzionale e prevede un costo, questo<br>proseguire senza effettuare una preferenza,<br>4 8 12 16 20 24 28 32<br>3 7 11 15 19 23 27 31                       | trale Seleziona la carro<br>è visibile andando con il mouse sopra il numero del posto.<br>il sistema ne assegnerà uno automaticamente senza costi aggiu<br>36 40 44 48 52 56<br>35 39 43 47 51 55                          | DETTAGLIO DEL VIA<br>© Roma Termini © Bo<br>.ltalo ~<br>IT Treno: Italo 9972<br>Roma Termini<br>© 08:05<br>∰ mar 19 nov 2024<br>Flex ©<br>Smart<br>© Bologna Centrale                                                                                                    | 2<br>PRoma Te                                                                                                    | ntrale<br>Bologna Centrale<br>O 10:08<br>mar 19 nov 2024<br>55,90<br>rmini   |  |
| dulto<br>sseggero occas<br>me: - Cog<br>ta di nascita: '<br>Suppleme<br>Italo 9972 /<br>La scelta del po<br>Se si desidera p  | sionale? no<br>nome: - Email:<br>ento selezione posti<br>/ Roma Termini-Bologna Cent<br>oto è opzionale e prevede un costo, questo<br>proseguire senza effettuare una preferenza,<br>4 8 12 16 20 24 28 32<br>3 7 11 15 19 23 27 31<br>6 10 14 18 22 26 30 | trale Seleziona la carro<br>è visibile andando con il mouse sopra il numero del posto.<br>il sistema ne assegnerà uno automaticamente senza costi aggiu<br>1 36 40 44 48 52 56<br>35 39 43 47 51 55<br>1 34 38 42 46 50 54 | DETTAGLIO DEL VIA<br>© Roma Termini © Bo<br>.Italo ←<br>IT Treno: Italo 9972<br>Roma Termini<br>© 08:05<br>🛱 mar 19 nov 2024<br>Flex ©<br>Smart<br>© Bologna Centrale ©<br>.Italo ←                                                                                                    | Contraction Contraction Contra | ntrale<br>Bologna Centrale<br>© 10:08<br>∰ mar 19 nov 2024<br>55,90<br>rmini |  |

PLEASE NOTE THAT L'ORCHIDEA CUSTOMER SERVICE REMAINS AVAILABLE TO ASSIST YOU WITH ANY CHANGE/REFUND.

> THANK YOU FOR YOUR ATTENTION The Train Team